**D**É デネット

# パソコンで 住所録<sup>宛名</sup>2

# スタートアップマニュアル

| PINコード認証 ······1 |
|------------------|
| ソフトをダウンロードする 1   |
| インストール方法         |
| 起動方法4            |
| 差出人登録            |
| 住所登録·印刷 6~13     |
| CSVメーカー14        |
| サポートサービスのご案内 裏表紙 |

# ご購入日より180日以内に PINコード認証を完了して ください。(認証方法は1ページ)

https://www.de-net.com/

#### PIN コード認証/ソフトをダウンロードする

1 PIN コード認証ページにアクセスします。

https://www.de-net.com/posa/

2 PIN コード認証ページでシリアルナンバーを取得して ソフトをダウンロードします。

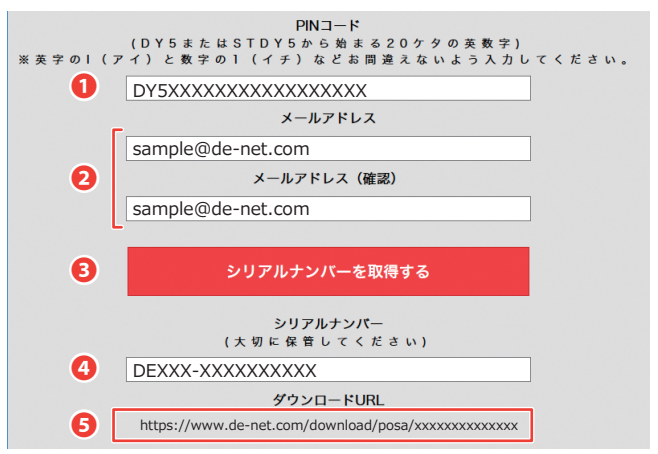

- 同梱されている購入証明書にある PIN コードを入力します。
   お客様のメールアドレスを入力します。
- ⑤「シリアルナンバーを取得する ボタンをクリックします。
- ④ ⑤の操作後にシリアルナンバーが表示されます。

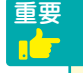

PIN コード認証完了後に、登録完了のメールが送信されます。 シリアルナンバーは、マイページ登録、最新版アップデート時 に必要になる為、大切に保管してください。

- 例:ブラウザーが Microsoft Edge の場合

# インストール方法

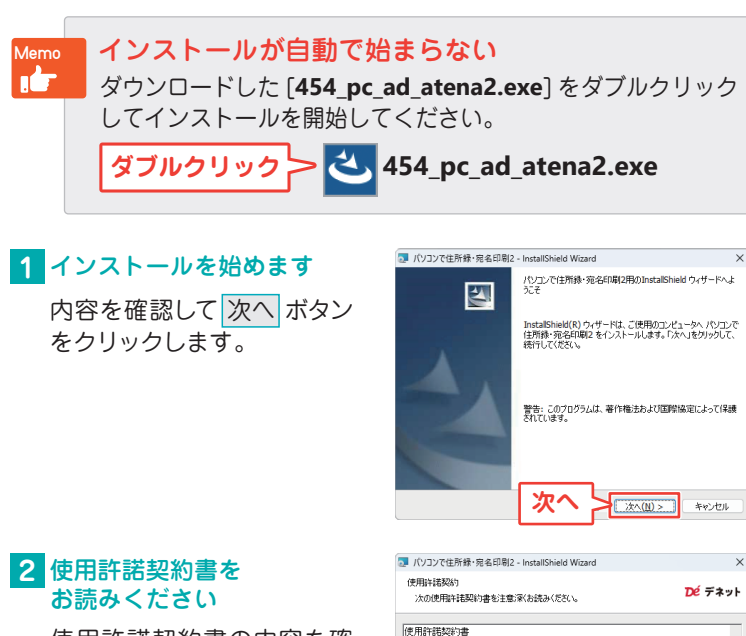

使用許諾契約書の内容を確認し、「使用許諾契約の条項に同意します」をクリックして選択した後、次へ ボタンをクリックしてください。

#### 3 インストール先を確認します

インストール先を変更する 場合は変更ボタンをクリッ クして、インストール先を選 択してから、次へボタンを クリックしてください。 通常はインストール先を変 更しなくても問題はありま せん。

| 🛛 דעבעא                 | 『住所録·宛名印刷2 ·                             | InstallShield Wiza            | rd                                     | ×              |
|-------------------------|------------------------------------------|-------------------------------|----------------------------------------|----------------|
| インストーノ<br>このフォノ<br>別のフォ | レ先のフォルダー<br>レダにインストールする場<br>ルダにインストールするホ | 合は、「次へ」をクリッ<br>合は、「変更」をクリ     | クしてください。<br>ックします。                     | Dé デネット        |
| Ø                       | パソコンで住所縁・宛<br>C:¥Program Files (         | 名印刷2 のインスト<br>x86)¥De-Net¥PcA | ール先:<br>ddressPrint2¥                  | 変更( <u>C</u> ) |
|                         |                                          |                               |                                        |                |
|                         |                                          |                               |                                        |                |
|                         |                                          |                               |                                        |                |
| InstallShield -         |                                          |                               | 1                                      |                |
|                         |                                          | 次へ                            | ) / ////////////////////////////////// | **>セル          |

この使用許諾書は、本製品および、関連資料をご使用するにあたっての条件を

使用許諾契約の条項に同意します

ED房((P)

キャンセル

(<u>N</u>) >

このたもので、株式会社デネットとお客様との間で交わされる契約です

使用許諾条件」に同意された場合のみ、ソフトウェアをインストールして

次^

使用許諾契約の条項(:同意します(A))

# インストール方法

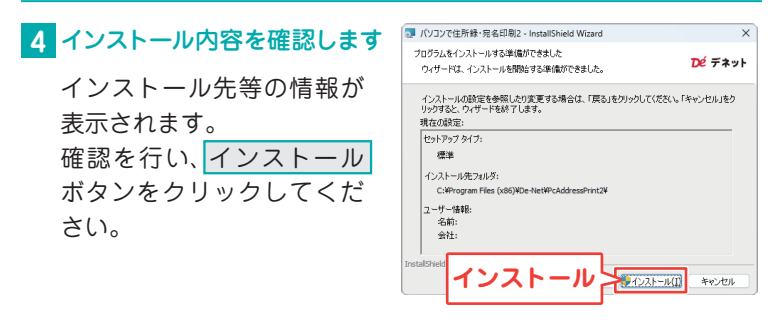

#### ユーザーアカウント制御が 表示された場合

はい ボタンをクリックして ください。

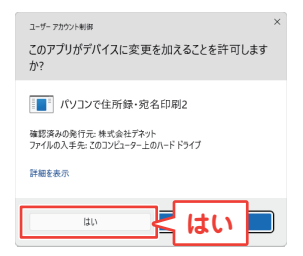

#### 5 インストール完了です

完了 ボタンをクリックして ください。 デスクトップにショートカッ トアイコンが作成されます。

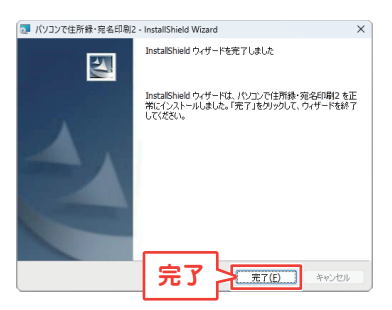

インストールが正常に完了すると、デスクトップに ショートカットアイコンが作成されます。

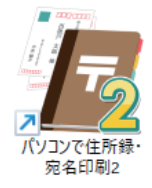

←デスクトップ ショートカットアイコン

「パソコンで住所録・宛名印刷 2」をインストールすると、 デスクトップにショートカットアイコンが作成されます。 ダブルクリックすると、ソフトが起動します。

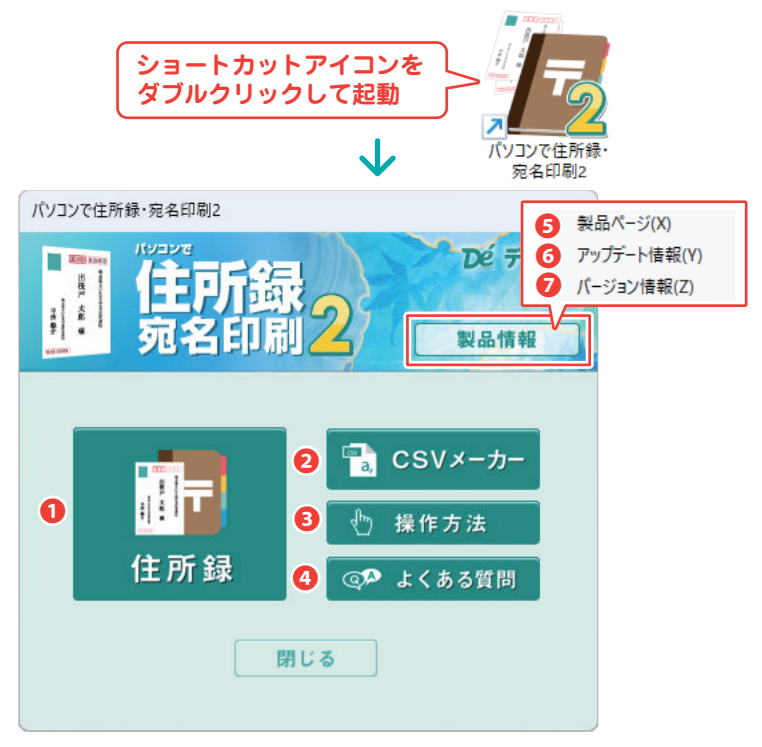

- 住所録:住所録登録画面を表示します。
- 2 CSV メーカー: 付属ソフト「CSV メーカー」を起動します。
- 3 操作方法:オンラインマニュアルを表示します。
- 4 よくある質問:Q&A ページを表示します。
- 5製品ページ:ソフトの製品ページを表示します。
- ⑦ アップデート情報:最新版情報とダウンロード先をご案内します。
- バージョン情報:ソフトのバージョン情報を表示します。

※3~7は、インターネット環境が必要です。

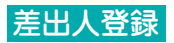

1 「住所録」ボタンをクリック して、住所録画面を表示 します。

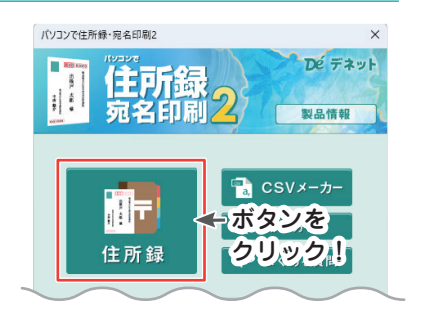

2 「差出人」ボタンをクリックして、差出人画面を表示します。

| 况 パソコンで住所録・宛名印刷2     |                       | ×         |
|----------------------|-----------------------|-----------|
| ■ 無規 ■ 住所登録 開く 保存 設け |                       | 方法<br>る質問 |
| 登録日 画像 読込 削除         | 分類で絞り込み クリックン:        |           |
| 分類1                  | 分類1 指定なし ~ 分類2 指定なし ~ |           |
|                      |                       |           |

| 3 差出人画面が表示され<br>ましたら、<br>● 各項目を適宜情報 λ 力                                                                           | ★出人<br>差出人01 差出人02 差出人03 差出人04 差出人05<br>并出人の2 末山人の3 差出人04 差出人05                                                                                                    |
|----------------------------------------------------------------------------------------------------|----------------------------------------------------------------------------------------------------|
| <ul> <li>します。</li> <li>2「保存して閉じる」ボタン<br/>をクリックして、<br/>メイン画面に戻ります。</li> <li>※差出人情報は、<br/>差出人 01 ~ 05 まで</li> </ul> | 差山八町 夏史<br>名前 差出 人志<br>〒 XXX - XXXX<br>住所1 埼玉県さいたま市○区△△町1-2-3<br>住所2 □ビル201<br>電話 048-XXXX □印刷<br>FAX □印刷<br>メール, sashifashi 12345@example.com ■印刷                          |
| 登録が可能です。                                                                                                    | HP       ●印刷         個人用       ●印刷         連名者1       美里       ●印刷         連名者3       ●印刷         連名者3       ●印刷         連名者4       ●印刷         2       保存して閉じる       キャンセル |

住所登録
住所録を登録する

ここでは、住所登録の操作の流れをご案内します。

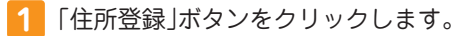

| 🔏 パソコンで住所   | 録·宛名印刷2 |      |          |          |         |        |             |                 | <u>-</u>                    |              | × |
|-------------|---------|------|----------|----------|---------|--------|-------------|-----------------|-----------------------------|--------------|---|
| ■ 新規<br>住所録 | 〒住所登録   | 開く   | 保存       | 設定       | 2 差出人   | 🊺 宛名印刷 | バック<br>アップ  | インボート<br>エクスボート | <mark>, ●</mark> 郵便番号<br>更新 | 操作方<br>よくある1 | 法 |
| 登録日         |         | 画像 🛛 | BE 32 MI | <b>B</b> | 分類で絞り込み |        | and the set |                 |                             |              |   |
|             | 主所登録    | ボク   | マング      | 5        | 分類1 指定切 |        | ·賴2 指定7     |                 | Ŭ,                          |              |   |
|             |         | 2    | ノツミ      | ノ!       | J       |        |             |                 |                             |              |   |

| 2 宛名追加画面より、                                                   | 宛名追加                                       |
|---------------------------------------------------------------|--------------------------------------------|
| <ul> <li>①適宜項目を入力</li> <li>します。</li> <li>②「登録」ボタンを</li> </ul> | 名前     出根     太郎       フリガナ     デネ     タロウ |
| クリックします。                                                      | 会社名 株式会社デネット<br>フリガナ カブシキカイシャデネット          |
|                                                               | 2 登録 キャンセル                                 |

| ┃ パソコンで住所録・宛名印刷2                                  | -                                                                                                    | • ×            |
|---------------------------------------------------|----------------------------------------------------------------------------------------------------|----------------|
| ■ 無規 〒住所登録 開く 保存 設                                | 定 🔮 差出人 👖 宛名印刷 バック インボート 🚽 郵便番号 🕴                                                                                                    | 操作方法<br>:くある質問 |
| 登録日         画像 読込 削除           分類1            分類2 | 分類で彼り込み<br>分類1 指定なし ~ 分類2 指定なし ~ 1                                                                                                    | I/1件該当         |
| □この住所を印刷する<br>●個人住所 ○ 会社住所                        | 全         ア         カ         ウ         ナ         ハ         マ         ヤ         ラ         ワ         AB         他           印刷         フリガナ         名前         数本         郵便         住所1 | 也 検索           |
| フリガナ<br>名前<br>個人住所 会社住所 共通設定 履歴管理                 | ● <sup>f + sup </sup> 出版太郎 様<br><b>宛名追加されました</b>                                                                                                    |                |
| マ         -           住所1         住所2             |                                                                                                    | $\sim$         |

# 住所登録 住所録を登録する

3 宛名情報の追加登録を行います。 登録された宛名をクリックします。

| パソコンで住所録・宛名印刷2              | - O X                                                                                                    |
|-----------------------------|----------------------------------------------------------------------------------------------------|
| ■ 無規 〒住所登録 開く 保存 設          | 定 👤 差出人 🚺 宛名印刷 バック インボート 🍷 部便番号 単作力法<br>アップ エクスポート 🍷 部便番号 単作力法                                                                 |
| 登録日 画像 読込 削除<br>分類1         | 分類で絞り込み<br>分類1 指定なし - 分類2 指定なし                                                                                                 |
| 分類2 ~                       | 1/1件該当                                                                                                    |
| □この住所を印刷する<br>● 個人住所 ○ 会社住所 | 全     ア     カ     サ     ナ     ハ     マ     マ     ラ     ワ     AB     他     検索       印刷     フリガナ     名前     敬称     敬称     郵便(弁所1) |
| フリガナ                        | <ul> <li>● デネ タロウ 出根 太郎 様</li> </ul>                                                                                           |
| 名前                          | 「宛名をクリック!」                                                                                                    |
| 住所 1<br>住所2                 |                                                                                                    |

4 項目を適宜入力して、宛名情報を追加します。

| ■ パソコンで住所録・宛名印刷2                                                                                        | – D X                                                          |
|----------------------------------------------------------------------------------------------------|----------------------------------------------------------------|
| ■ <sup>新規</sup> 〒住所登録 開く 保存 設                                                                           | 定 👤 差出人 🚺 宛名印刷 バック インボート 🍷 部便番号 単作方法<br>アップ エクスボート 🍷 部便番号 単作方法 |
| 登録日 2024/08/05 画像 該 込 側 除<br>分類1<br>分類2                                                                 | 分類で飲り込み<br>分類1 指定なし ~ 分類2 指定なし ~ 1/1件該当                        |
| ■この住所を印刷する                                                                                              | 全 ァ カ サ タ ナ ハ マ ヤ ラ ワ AB 他 検索                                  |
| ●個人住所 ○会社住所                                                                                             | 印刷 フリガナ 名前 敬称 郵便 住所1                                           |
| フリガナ デネ タロウ                                                                                             | ● デネ タロウ 出根 太郎 様 330 埼玉県さいたま市大宮                                |
| 名前 出根 太郎 様 ~                                                                                            |                                                                |
| 個人住所会社住所共通設定展歴管理                                                                                        |                                                                |
| 〒         330         - 0800           住所1         埼玉県おいたま市大宮区出根戸1-2-3           住所2         デネットハウス103 | 項目を適宜追加登録!                                                     |
| 電話 <u>048-x0x-x00x</u>                                                                                  |                                                                |
| 電話/FAX 048-XXX-XXXX                                                                                     |                                                                |
| X=//1 tarowexample.jp                                                                                   |                                                                |
| HP_http://evample.com                                                                                   |                                                                |
| 作別 男件 →                                                                                                 |                                                                |
| 生年月日 1980/09/05 日*                                                                                      |                                                                |
| 年齢 44 個人情報をメール送信                                                                                        | 住所録リストすべての印刷チェック: ON OFF 選択中の住所を削除                             |

CSV データから住所録を取り込む場合

予め、ご用意された CSV データから住所録を取り込む事ができます。

- 1 「インポート」ボタンを クリックします。 ※操作の詳細は、オンライン マニュアルをご参照ください。 1 「パンポート」ボタンを クリックします。 ボタンを クリックします。 1 「え名印刷 ひがいです」 1 「パンポート」 ボタンを クリックします。
- 2 開く画面が表示されましたらファイルの保存場所から、 CSV ファイルを選択します。
- 3 インポート画面が表示されましたら、項目対応付けを適宜行います。
- 〈例:個人名前の情報を紐付ける〉

Memo

**11** 7

- 項目対応表から、「個人名前」に該当する内容を選択します。
- 2 項目選択から「個人名前」を選択します。
- ⑤「追加」ボタンをクリックします。
- ④ CSV ファイルデータの右の欄に「個人名前」が追加され、紐付け されます。他の項目も同じように項目追加します。

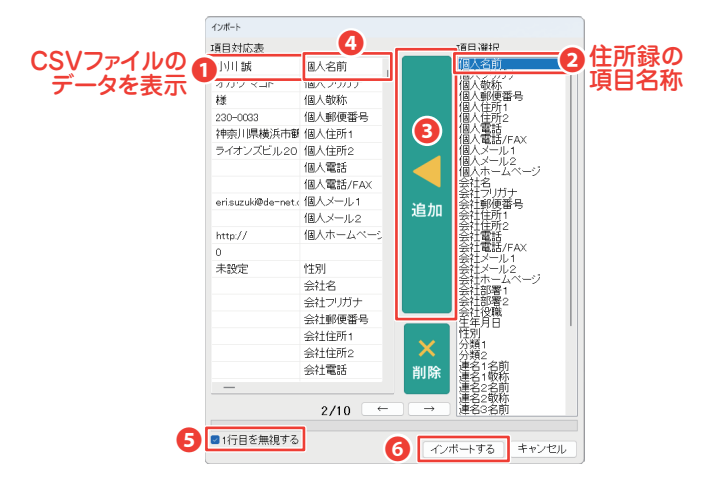

- GSV ファイルの1 行目に見出しとなる行がある場合、
   「1 行目を無視する」にチェックを入れます。
- 「インポートする」ボタンをクリックします。

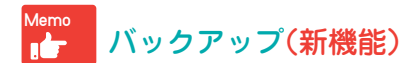

パソコンの入れ替えやデータの復元時に自動バックアップを ご利用いただけます。

※操作の詳細は、オンラインマニュアルをご参照ください。

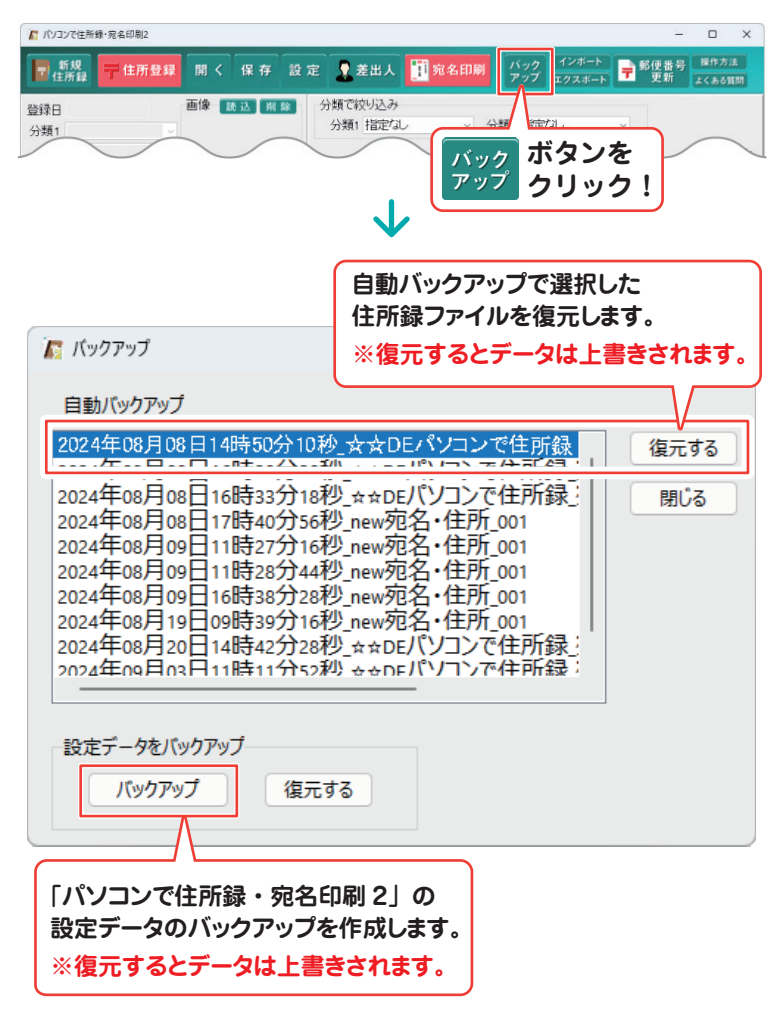

住所登録 住所録を保存する

入力が終わりましたら、ファイルを保存します。

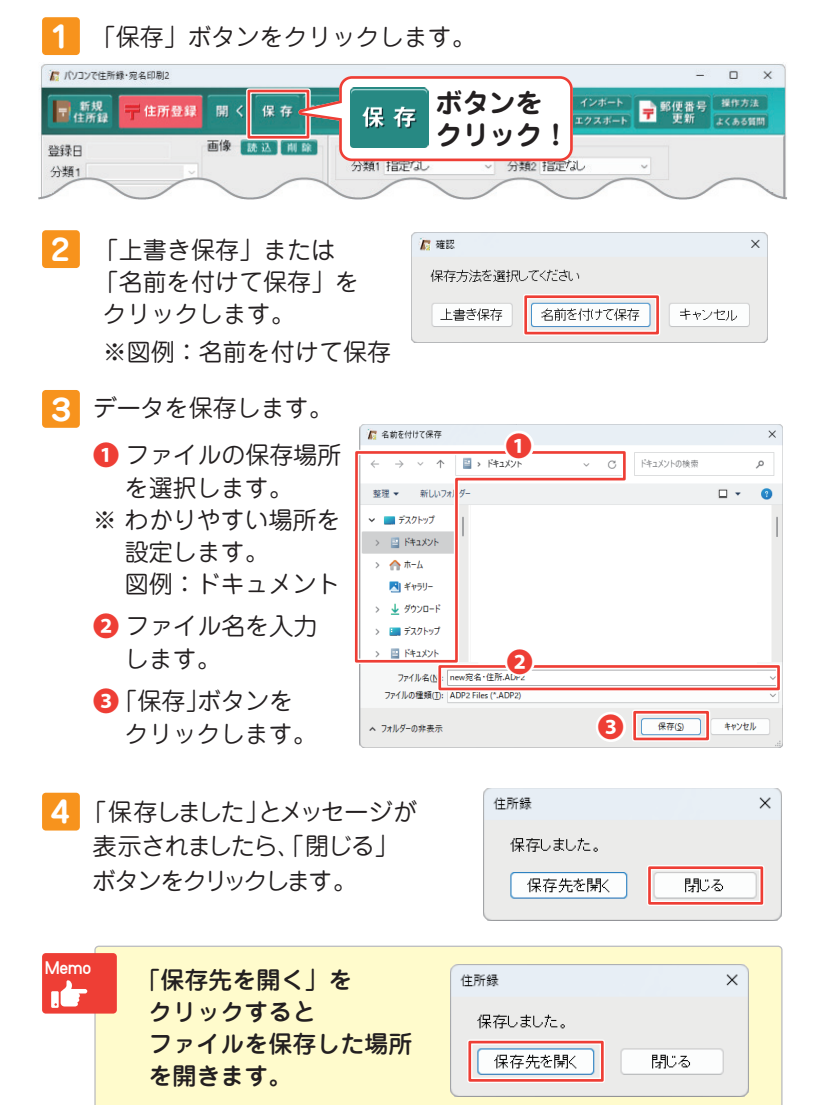

住所登録保存した住所録ファイルを開く

保存したファイルの開き方です。

1 「開く」ボタンをクリックします。

| ▲ パソコンで住所録・宛名印刷2  |            |     |           |                        |        |            |                 | <u></u>                    |              | ×   |
|-------------------|------------|-----|-----------|------------------------|--------|------------|-----------------|----------------------------|--------------|-----|
| ■ 新規<br>住所録 〒住所登録 | 開く         | 保存  | 設定        | 2 差出人                  | 🏢 宛名印刷 | バック<br>アップ | インボート<br>エクスボート | <mark>,</mark> ■郵便番号<br>更新 | 操作方<br>よくある1 | 法質問 |
| 登録日               | 画像 🔣       | 这间  | <b>\$</b> | )類で絞り込み<br>- ^ 類1 指定なし | 2      | 類2 指定      | al.             | ~                          |              |     |
|                   | _ 1        | 、タ: | ンを        |                        |        |            |                 |                            |              |     |
| 一<br>用            | <u>`</u> , | יעי | ック        | !                      |        |            |                 |                            |              |     |

2 保存場所からファイルを開きます。

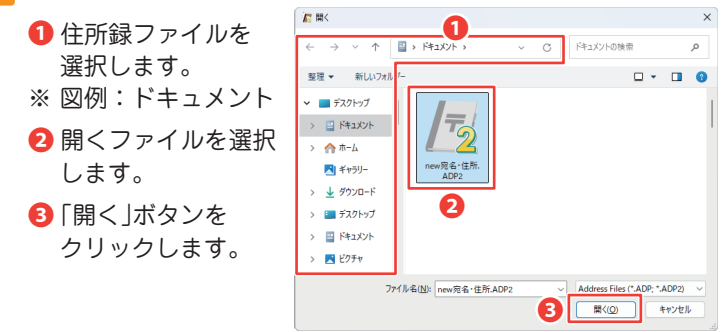

| ■ パソコンで住所録・宛名印刷2 - new宛名・住所ADP2 |    |         |                                 |                |          | -         |                |
|---------------------------------|----|---------|---------------------------------|----------------|----------|-----------|----------------|
| ■ 無規 〒住所登録 開く 保存 設け             | ŧ  | 差出人     | <mark>〕宛名印刷</mark> バック<br>アップ エ | インボート<br>クスボーI | <b>7</b> | 便番号<br>更新 | 操作方法<br>よくある質問 |
| 登録日 画像 読込 削除                    | 分類 | で絞り込み   |                                 |                |          |           |                |
| ☆類1 く 保存した                      | -7 | アイル     | が開きまし                           | <b>t-</b>      | ~        |           |                |
| 分類2 ▽ 下子 ♥ パ                    |    |         |                                 | <i>/</i>       |          |           | 9/9件該当         |
| この住所を印刷する                       | 全  | アカザ     | タナハマ                            | 7              | ⇒ 🔈      | AB        | 他検索            |
| ◎個人住所 ○会社住所                     | 印刷 | フリガナ    | 名前                              | 敬称             | 郵便       | 住所1       |                |
| →11#+                           | •  | オガワ マコト | 小川誠                             | 様              | 230      | 神奈川県      | 【横浜市鶴見[        |
| 2001                            | ٠  | カクタ サトシ | 各田 さとし                          | 様              | 900      | 沖縄県那      | B覇市曙145-       |
| 名前様 🗸                           | •  | コバヤシ タ  | 小林 太郎                           | 様              | 336      | 埼玉県さ      | いたま市南区         |
| 個人住所 会社住所 共通設定 履歴管理             | •  | サクライン   | 桜井 颯太                           | 禄              | 101      | 東京都十      | -代田区内神社        |
|                                 | •  | サトワ コワ  | 佐藤辛助                            | 禄              |          |           |                |
| <b>—</b>                        |    | サワタ シカ  | 净田 司                            | 1年             | 0.04     | 林工用土      |                |
|                                 | -  | シリハシ エ  | 商情 継入                           | 1年             | 331      | 「「五県の     | いたま 市 西区       |
| 住所 1                            | -  | ジナバ シンシ | 田平 15                           | 1:0            | 101      | 東京都十      | -11、田区右本6      |
| 住所2                             | •  | ティッロン   | 山口(水中)                          | 教授             | 100      | 米京都市      |                |
| $\frown$                        |    |         |                                 | 1              | -        | /         | $\frown$       |

住所登録
住所録を印刷する

印刷する住所録データが表示できましたら、「宛名印刷」ボタンを クリックして印刷を行います。「●」が入った方が印刷対象です。 ※操作の詳細は、オンラインマニュアルをご参照ください。

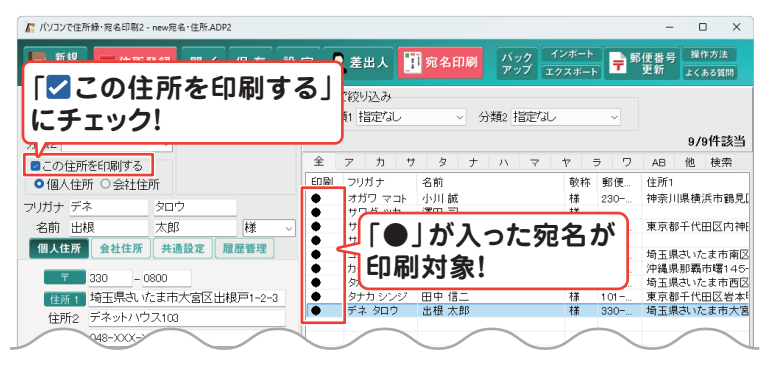

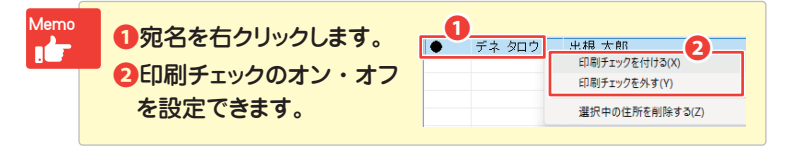

| 1 「宛名印刷」ボタンをクリックし                    | <i>、</i> ます。                                         |
|--------------------------------------|------------------------------------------------------|
| パソコンで住所録・宛名印刷2                       | - 🗆 X                                                |
| ▶ 新規 〒住所登録 開く 保存 設定 ♪ 差出人            | 宛名印刷 バック インボート 〒 郵便番号 操作方法<br>アップ エクスボート 〒 更新 よくある質問 |
| 登録日 画像 武区 前 御 分類で欲少込み<br>分類1         | ボタンを<br><sup>1</sup> 宛名印刷 ボタンを<br>クリック!              |
| 2 印刷選択画面より<br>「宛名印刷」ボタンを<br>クリックします。 | <sup>印制選択</sup><br>宛名印刷                              |
|                                      | 一覧印刷                                                 |

キャンセル

## 住所登録 住所録を印刷する

3 1 宛名印刷画面で住所、宛名のレイアウトを調整します。
 2 フォント設定、各項目など設定を適宜行います。
 3 「印刷」ボタンをクリックします。

| 🌈 宛名印刷 - テンプレート03 - |                              |      | 0                                                                                                    |        | ×                                         |
|---------------------|------------------------------|------|----------------------------------------------------------------------------------------------------|--------|-------------------------------------------|
| 用紙:ハガキ(通常・暑中)       | 用紙を変更                        | する   | 文字の向き<br>● 縦書き ○ 構書き                                                                                                    | テンプレート | 変更                                        |
|                     | 3300800<br>出根<br>太郎<br>様<br> |      | (本語) 「供給」     (供給」     (供給」     (供給」     (生活の数字を漢字にする     (小人なの)、ロートを印刷     (中小数字を漢字にする     (中小数字を漢字にする     (中小数字を漢字にする     (中小数字を漢字にする     (中小数字を漢字にする     (中本)     (相称を印刷する     (の)     (部に書書を差出人部分)に     (印刷)     (小数字を漢字にする     (中本)     (相称を印刷する     (作物)     (中本)     (相称を行     (個人名(個人住所)) 、     (伊藤     (相)     (本語     (個人住所)) 、     (市     (市     (個人住所)) 、     (市     (市     (市     (市     (市     (市     (市     (市     (市     (市     (市     (市     (市     (市     (市     (市     (市     (市     (市     (市      (市     (市     ()     (市     ()     (市     (市     ()     (市     ()     (市     ()     (市     ()     ()     ()     ()     ()     ()     ()     ()     ()     ()     ()     ()     ()     ()     ()     ()     ()     ()     ()     ()     ()     ()     ()     ()     ()     ()     ()     ()     ()     ()     ()     ()     ()     ()     ()     ()     ()     ()     ()     ()     ()     ()     ()     ()     ()     ()     ()     ()     ()     ()     ()     ()     ()     ()     ()     ()     ()     ()     ()     ()     ()     ()     ()     ()     ()     ()     ()     ()     ()     ()     ()     ()     ()     ()     ()     ()     ()     ()     ()     ()     ()     ()     ()     ()     ()     ()     ()     ()     ()     ()     ()     ()     ()     ()     ()     ()     ()     ()     ()     ()     ()     ()     ()     ()     ()     ()     ()     ()     ()     ()     ()     ()     ()     ()     ()     ()     ()     ()     ()     ()     ()     ()     ()     ()     ()     ()     ()     ()     ()     ()     ()     ()     ()     ()     () |        | 01 (1) (1) (1) (1) (1) (1) (1) (1) (1) (1 |
| 目順加直調整 横 0€ mr      | n 縦 └_ 毫 mm │ □ 印刷後(2        | 送受記録 | を人力する ブリンタ設定                                                                                                    | 印刷     | 閉じる                                       |

4 1プリンターの設定画面の「プロパティ」ボタンをクリックし、 詳細設定を行います。

②「OK」ボタンをクリックすると印刷がはじまります。

| プリンターの設定           | A ×               |
|--------------------|-------------------|
| プリンター              |                   |
| プリンター名(N):         | ✓ プロパティ(P)        |
| 状態: 準備完了           |                   |
| 権類:<br>場所:<br>サイズは |                   |
| ハガキ」を選択!           | 印刷の向き             |
| サイズ(Z): [JUJキ ] 〜  | ● 縦(Q)            |
| 給紙方法(S): 自動選択 ~    | ▲ ○横(A)           |
| ×۶۲-۶ <u>W</u> 2   | ОК <b>+</b> +>>セル |

## 付属ツール 「CSV メーカー」

#### CSV メーカーは、CSV ファイルを作成、編集する付属ソフトです。

1列目

新規 開く

ください。 ※操作方法の詳細は オンラインマニュアルを ご覧ください。

住所録の作成・編集にご利用

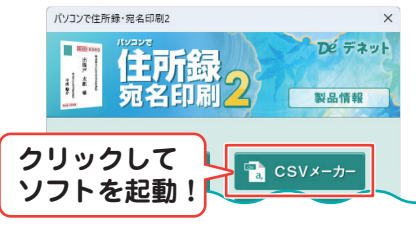

保存

1行追加 1列追加

入力欄をクリック して内容を入力!

115

- 1 入力欄をクリックし、文字を 入力します。
- 2 入力後、「保存」をクリックします。

| ♦ CSVX-t | ከ—2 |         |         | <b>`</b> |
|----------|-----|---------|---------|----------|
| 新規       | 開K  | 保存 <    | 「保存」を   | 1行       |
| 1列目      |     | 2列目     | クリック!   | 8        |
| 小川誠      |     | オガワ マコト | 138 200 | -003     |

- 3 データを保存します。
  - ファイルの保存場所 を選択します。
     わかりやすい場所を 設定します。
    - 設定します。 図例:ドキュメント
  - 2ファイル名を入力 します。

3「保存」ボタンを クリックします。

| ◇ 名前を付けて保存                                                                                                    |               | ×     |
|----------------------------------------------------------------------------------------------------|---------------|-------|
| ← → ∨ ↑                                                                                                    | ~ C ドキュメントの検索 | م     |
| 整理 マ 新しいフォルダー                                                                                                    | 1             | • 😗   |
| <ul> <li>■ 5201-97</li> <li>合 市-ム</li> <li>● 57920-57</li> <li>&gt; ● 59270-57</li> <li>&gt; ● 59270-57</li> <li>&gt; ● 59270-57</li> </ul> | 夏新日時          | 1823A |
| > 図 ピクチャ<br>ファイル名(N 1000年前録                                                                                                    |               | ~     |
| ファイルの種類(]: CSVファイル (*.csv)                                                                                                    |               | ~     |
| ▲ フォルダーの非表示                                                                                                    | 3 <b>R</b> FS | キャンセル |

4「保存されました」とメッセージが表示されましたら、「OK」 ボタンをクリックします。

| сsvx-л- ×                                        |  |
|--------------------------------------------------|--|
| ファイルが保存されました:<br>C:¥Users¥¥Documents¥2024住所録.csv |  |
| ОК                                               |  |

## サポートサービスのご案内

#### ユーザー登録(マイページ登録)のご案内

#### https://mypage.de-net.com

お問い合わせをいただく際は、ユーザー登録(マイページ登録)後に 本ソフトのシリアルナンバー登録が必要となります。 マイページから登録を行ってください。

#### サポートページのご案内

## https://www.de-net.com/support.htm

ソフトウェアの最新情報やよくあるご質問などを 公開しています。

アップデート情報より、最新版のソフトウェアを ダウンロードしてお使いいただけます。

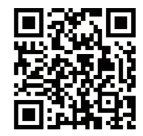

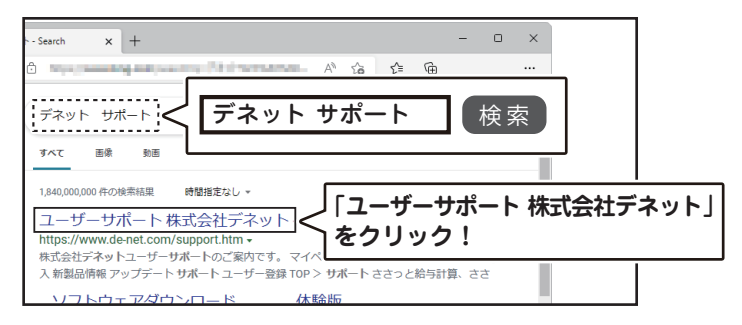

## メールサポートサービスのご案内

# ask99pc@de-net.com

#### サポート対応時間:10:00~17:00

 (土・日、祭日、弊社指定休日を除く)
 ※通信料はお客様負担となります。
 ※メールでのお問い合わせは24時間受け付けております。
 ※営業時間外に受信したお問い合わせは、翌営業日の営業時間内にて順次対応いたします。
 ※お客様のメールサーバーのドメイン拒否設定により、弊社からのメールが受信されない 場合があります。

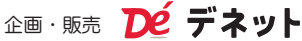